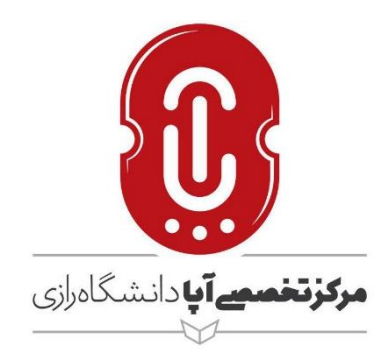

# راهنمای استفاده از کلاس مجازی برای اساتید

نگارش

مرکز تخصصی آپا دانشگاه رازی

ارديبهشت ۱۳۹۹

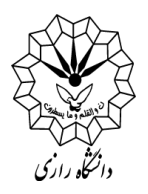

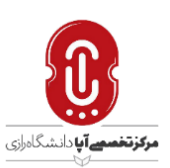

برای ورود به کلاس میتوانید از دو روش نصب نرم افزار Adobe Connect و یا استفاده از مرورگر اقدام کنید. اما به دلیل عدم نیاز به نصب پیش نیازهایی مانند فلش پلیر شدیداً توصیه می شود که از روش اول یعنی نصب نرم افزار Adobe Connect استفاده کنید.

۱- ابتدا سورس نرم افزار Adobe Connect را دانلود کرده و سپس آن را بر روی دستگاه خود اجرا کنید.
 هنگام دانلود به نوع سیستم عامل خود دقت کنید.

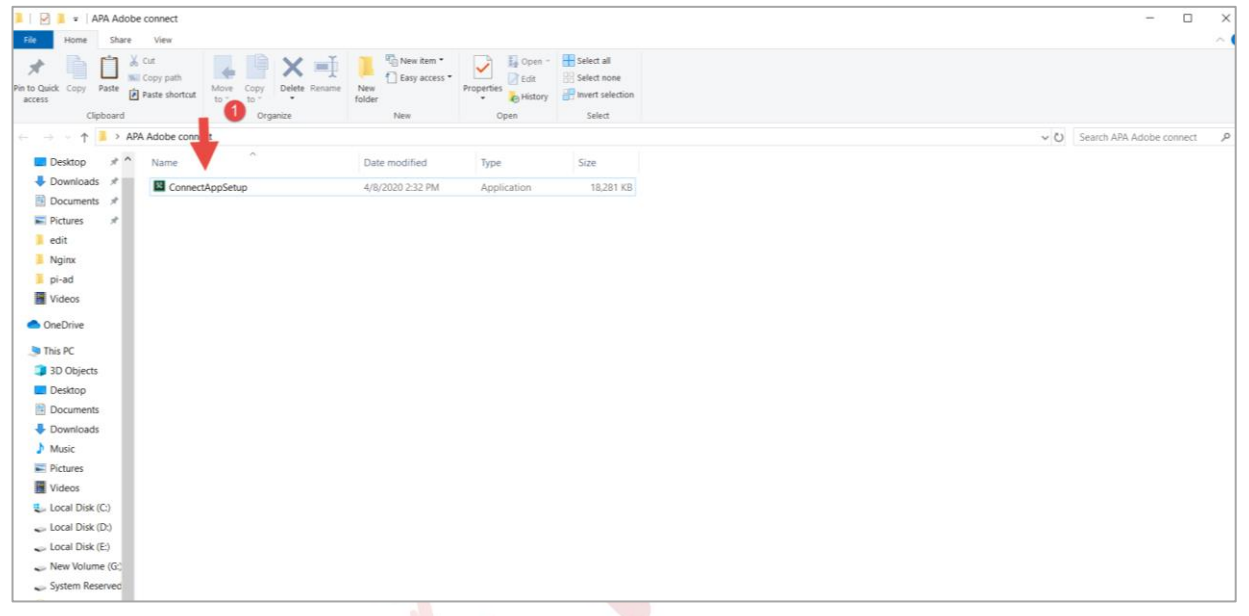

۲– نرمافزار پس از چند ثانیه مطابق تصویر زیر نصب میشود. با زدن هر ۲ تیک Shortcut نرم افزار را در دسکتاپ و منو استارت خود قرار دهید.

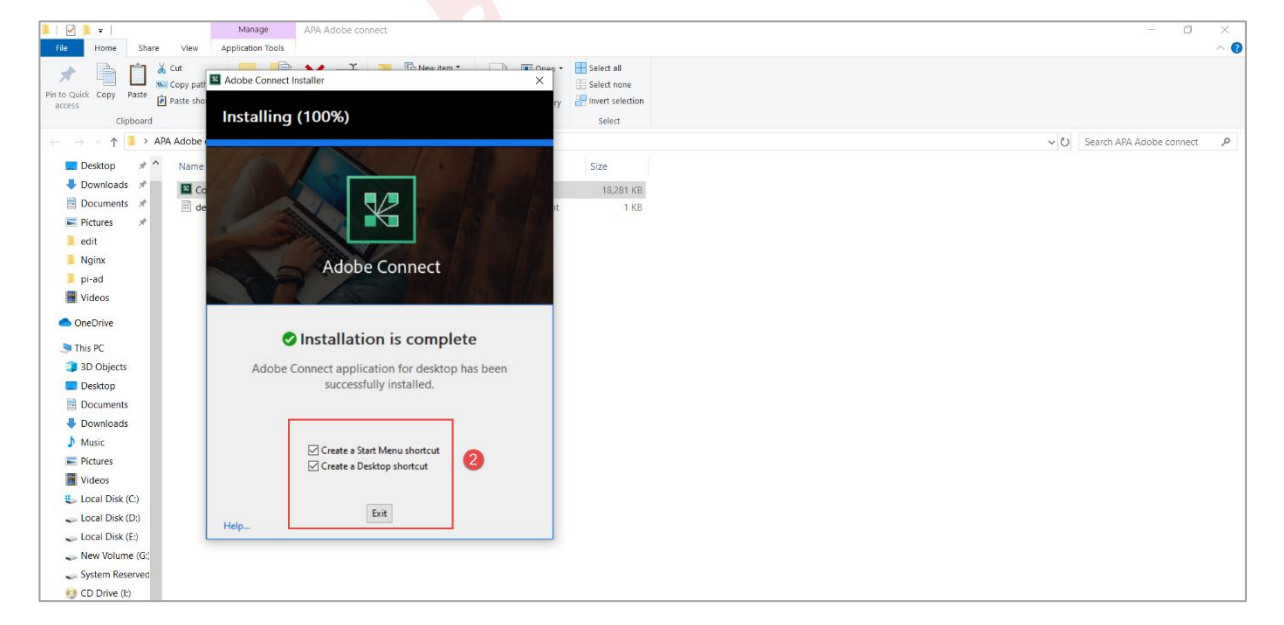

۸۳-۳۴۳۴۳۲۵۱ ۸۳-۳۴۳۴۳۲۵۱ apa@razi.ac.ir @APARazi cert.razi.ac.ir و کرمانشاه، طاق بستان، باغ ابریشم، دانشگاه رازی، دانشکده برق و کامپیوتر، مرکز تخصصی آپا

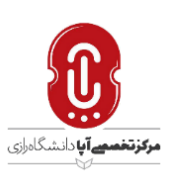

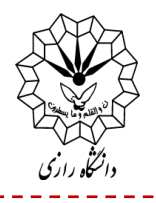

۳- پس از نصب، نرم افزار را از طریق یکی از ۲ روش زیر باز کنید.( پیش از ورود به کلاس از فعال بودن میکروفون دستگاه خود مطمئن شوید)

|                            | <b>↓</b> <sup>3</sup> |                                     |                                          |                                                                         | Adobe    |
|----------------------------|-----------------------|-------------------------------------|------------------------------------------|-------------------------------------------------------------------------|----------|
|                            | Life at a glance      |                                     | Play and explore                         |                                                                         |          |
| Adobe Connec               |                       |                                     |                                          | 2                                                                       | <b>T</b> |
| ASUS                       |                       | Mail Light Rain                     | Xbox Console Maps                        |                                                                         |          |
| B<br>BB FlashBack P<br>New | 5 Microsoft Edge      | Photos 73° <sup>73°</sup><br>Tehran | Microsoft<br>Solitaire Collection Office | Jot notes<br>Type, write, or<br>draw your ideas<br>OneNote<br>and notes |          |
| Blueberry Soft             | are Y                 | <u>*</u> S                          |                                          |                                                                         |          |
| Calculator                 | Microsoft Store       | Skype                               | Internet                                 |                                                                         |          |
| Camera                     |                       |                                     | HIDHINGCHLS HIP DOX                      |                                                                         |          |
| E Connect                  |                       |                                     |                                          |                                                                         |          |
| a 🛛 📰 Excel 2016           |                       |                                     |                                          |                                                                         |          |
| F<br>F Feedback Hub        |                       |                                     |                                          |                                                                         |          |
| ) 🐻 Firefax                |                       |                                     |                                          |                                                                         |          |

۴- لینک اختصاصی کلاس خود را در باکس مربوطه قرار داده و بر روی Continue کلیک کنید.

| Adobe Connect |                                                                                                    | – 🗆 🗙    |
|---------------|----------------------------------------------------------------------------------------------------|----------|
| ADOBE CONNECT |                                                                                                    | <u>M</u> |
| 9             | Iter the Adobe Connect:       Iter the Adobe Connect meeting, seminar or content       Iter the Adobe Connect meeting, seminar or content       Iter the Adobe Connect meeting, seminar or content       Iter the Adobe Connect meeting, seminar or content       Iter the Adobe Connect meeting, seminar or content       Iter the Adobe Connect meeting, seminar or content       Iter the Adobe Connect meeting, seminar or content       Iter the Adobe Connect meeting, seminar or content | Logeut   |

| _      |                                                                                       |
|--------|---------------------------------------------------------------------------------------|
| 1      | · \T_TFTFT \ 1                                                                        |
|        | · / T-TFTFT21                                                                         |
| $\sim$ | apa@razi.ac.ir                                                                        |
|        | @APARazi                                                                              |
|        | cert.razi.ac.ir                                                                       |
| 0      | کرمانشاه، طاق بستان، باغ ابریشم، دانشگاه رازی، دانشکده برق و کامپیوتر، مرکز تخصصی آپا |

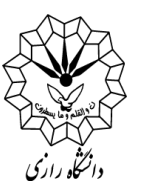

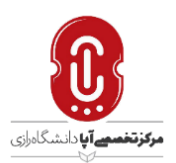

۵- بعد از باز شدن پنجره مشابه زیر روی گزینه Registered User کلیک کرده و نام کاربری و رمز عبور را وارد نمایید. در صورتیکه در مرحله بعد پیام تغییر پسورد نمایش داده شود، یکبار رمز عبوری قدیمی old و دوبار رمز جدید دلخواه را وارد نمایید.

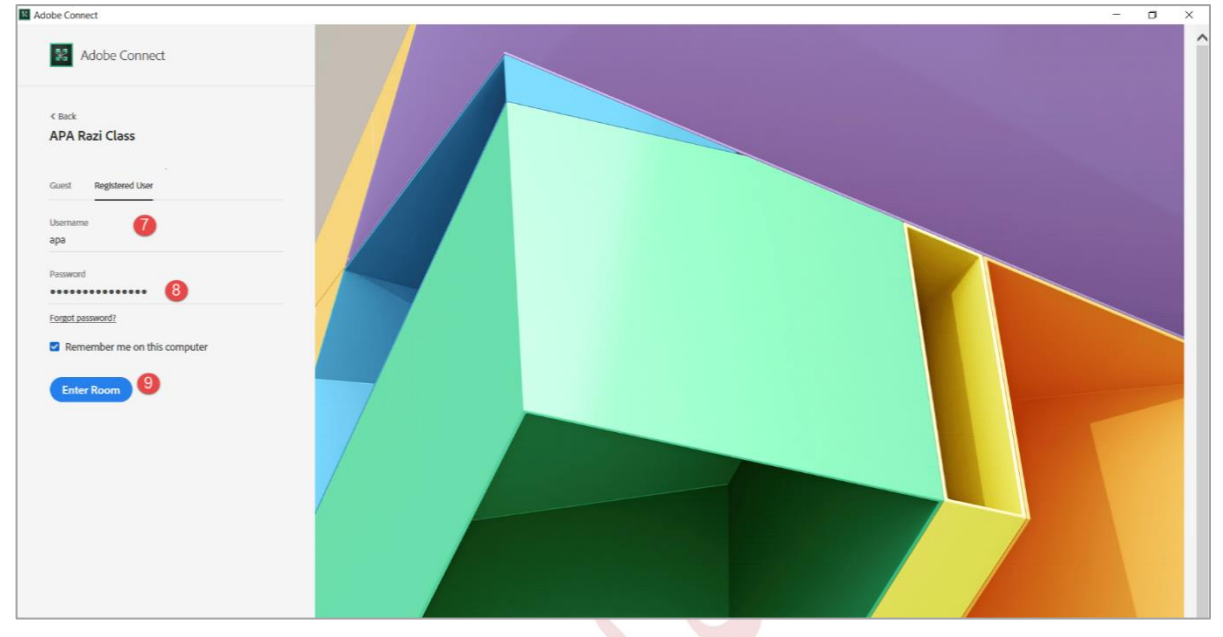

در ادامه به توضیح بخشهای داخل کلاس مجاری adobe connect خواهیم پرداخت:

به اشتراک گذاری صدا

۱- توصیه می شود قبل از هر اقدامی بعد از وارد شدن به کلاس، تست صحت میکروفون و اسپیکر را انجام
 دهید. (از طریق منوی Meeting >>> Audio Setup Wizard را بزنید و مراحل آنرا طی کنید)

## Meeting Manage Meeting Information Manage Access & Entry Change My Role

Preferences...

Audio Setup Wizard...

Record Meeting... Switch To Prepare Mode Enable Presenter Only Area Full Screen

۸۳-۳۴۳۴۳۲۵۱ ۸۸۳-۳۴۳۴۳۲۵۱ هpa@razi.ac.ir @APARazi cert.razi.ac.ir و کامپیوتر، مرکز تخصصی آپا

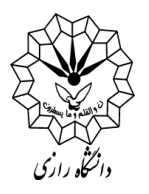

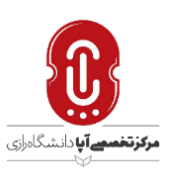

۲- بعد از اتمام مراحل ، برای ارسال صدا میتوانید روی آیکون میکروفون کلیک کرده تا به رنگ سبز در آمده و فعال شود همچنین با فشردن فلش رو به پایین کنار میکروفون میتوانید قدرت صدای آنرا تنظیم (گزینه Adjust Microphone Volume)و از درستی آن اطمینان حاصل نمایید.

|                               | <b>⊉</b> <sup>2</sup> <b>▼</b>                     |                                          |
|-------------------------------|----------------------------------------------------|------------------------------------------|
|                               | Mute My Microphone                                 |                                          |
|                               | Disconnect My Microphone                           |                                          |
|                               | Adjust Microphone Volume                           |                                          |
| اطمینان داشته (به صورت پیش    | اضر در جلسه میبایست از روشن بودن آن                | ۳- برای شنیدن صدای افراد ح               |
| نمایانگر فعال بودن و رنگ سفید | مدای اسپ <mark>یکر</mark> خود مطمئن باشید.(رنگ سبز | فرض فعال هست) و <mark>از می</mark> زان ص |
|                               |                                                    | نشان غیرفعال بودن است)                   |
|                               | <ul> <li>T</li> </ul>                              |                                          |
|                               | Mute My Speakers                                   |                                          |
|                               | Mute Conference Audio Only                         |                                          |
|                               | Adjust Speaker Volume                              |                                          |
|                               |                                                    | به اشتراک گذاری تصویر                    |

یا گزینه video کلیک نمایید.

| 1        | ۰٫۸۳_۳۴۳۴۲۵۱                                                                          |
|----------|---------------------------------------------------------------------------------------|
|          | •                                                                                     |
| $\times$ | apa@razi.ac.ir                                                                        |
|          | @APARazi                                                                              |
|          | cert.razi.ac.ir                                                                       |
| Q        | کرمانشاه، طاق بستان، باغ ابریشم، دانشگاه رازی، دانشکده برق و کامپیوتر، مرکز تخصصی آپا |

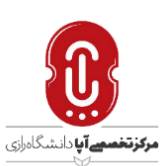

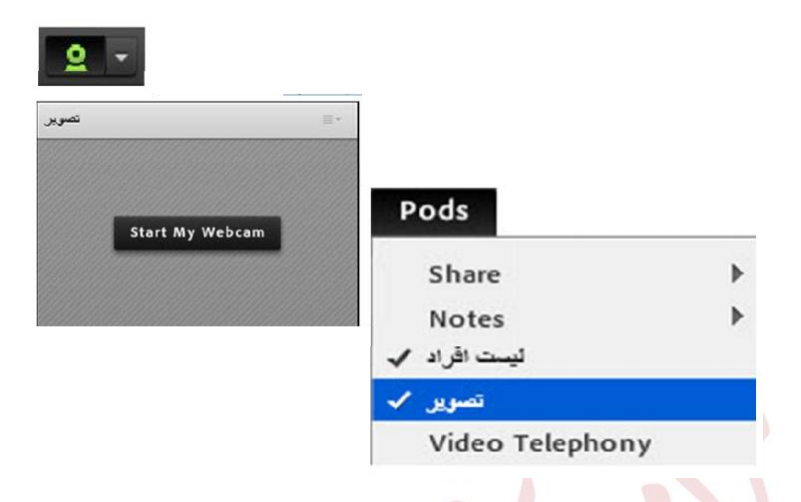

## ليست افراد (Attendees pod)

۱- در این پاد قابلیت مشاهده تعداد دانشپذیران، امکان چت خصوصی، امکان ارائه دسترسی صوت و تصویر به افراد، امکان اشتراک گذاری، تغییر کاربری و وجود دارد.

برای این منظور روی فرد مورد نظر نشانگر ماوس را نگه داشته سپس میتوانید گزینه مربوطه را انتخاب نمایید.

|                         | Attendees (2)      | ≣▼          |
|-------------------------|--------------------|-------------|
|                         |                    |             |
|                         | ▼ Hosts (1)        |             |
|                         | 🙈 APA Teacher      | <b>9</b> )) |
|                         | ▶ Presenters (0)   |             |
|                         | ▼ Participants (1) |             |
| Gain Start Private Chat | 📲 apa              |             |
| 🎍 Enable Microphone     |                    |             |
| 🚇 Enable Video          |                    |             |
| 🛐 Enable Drawing        |                    |             |
| Request Screen Share    |                    |             |
| 🛃 Make Host             |                    |             |
| 🖳 Make Presenter        |                    |             |
|                         |                    |             |

قابل ذکر است که همانند مابقی پادها شما میتوانید از قسمت سمت راست بالای هر پاد، طبق آیکون ا

# گفتگوی متنی (Chat)

برای گفتگوی خصوصی یا عمومی از این پاد استفاده می شود. قابلیت تغییر سایز و رنگ نیز ممکن است.

۰۸۳-۳۴۳۴۳۲۵۱ ۰۸۳-۳۴۳۴۲۲۵۱ apa@razi.ac.ir @APARazi cert.razi.ac.ir کرمانشاه، طاق بستان، باغ ابریشم، دانشگاه رازی، دانشکده برق و کامپیوتر، مرکز تخصصی آپا

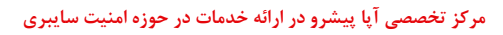

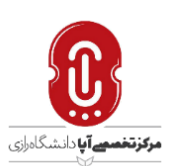

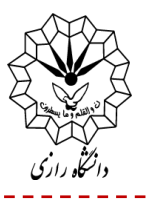

| Chat 3 (Everyone)  |                       | ≣∗ |  |  |  |
|--------------------|-----------------------|----|--|--|--|
| APA Teacher: salam |                       |    |  |  |  |
| apa: Ok            |                       |    |  |  |  |
|                    |                       |    |  |  |  |
|                    |                       |    |  |  |  |
|                    |                       |    |  |  |  |
|                    | در این قسمت تایپ کنید |    |  |  |  |
| Everyone           |                       |    |  |  |  |
|                    |                       |    |  |  |  |
|                    |                       |    |  |  |  |

اشتراک گذاری

۱- در پنجره ظاهر شده در صورت انتخاب Share My Screen شما قابلیت به اشتراک گذاری دسکتاپ

(برنامه های در حال اجرا) و همچنین به ا<mark>شتراک</mark> گذاری پن<mark>ج</mark>ره فعال را خواهید داشت.

| Desktop                                                                                                    | Applications | Windo | WS |  |
|----------------------------------------------------------------------------------------------------|--------------|-------|----|--|
|                                                                                                    |              |       |    |  |
|                                                                                                    |              |       |    |  |
|                                                                                                    |              |       |    |  |
| 2                                                                                                    | 2            |       |    |  |
|                                                                                                    |              |       |    |  |
|                                                                                                    | . a          |       |    |  |
| đ 🖲 🛲                                                                                                    |              |       |    |  |
|                                                                                                    |              |       |    |  |
|                                                                                                    |              |       |    |  |
| Contraction of the local distribution of the local distribution of the |              |       |    |  |
|                                                                                                    |              |       |    |  |
| De:                                                                                                    | sktop        |       |    |  |

۲- جهت به اشتراک گذاری اسناد بر روی مثلث رو به پایین کلیک کنید و Share Document را انتخاب کرده و در پنجره باز شده روی Browse My Computer کلیک نمایید حال میتوانید فرمت فایلهای استاندارد از قبیل PDF, MP4 و غیره را آپلود کنید.

> ۸۳-۲۴۲۴۳۲۵۱ ۸۸۲-۳۴۲۴۲۲۵۱ apa@razi.ac.ir @APARazi cert.razi.ac.ir و کامپیوتر، مرکز تخصصی آپا

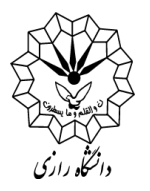

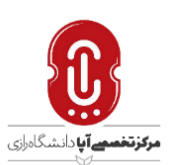

| Share My Screen  | - |
|------------------|---|
| Share My Screen  |   |
| Share Document   |   |
| Share Whiteboard |   |
| Recently Shared  | ۰ |

| Select Document to                                            | Share                                                |                                        |
|---------------------------------------------------------------|------------------------------------------------------|----------------------------------------|
| Share History                                                 | Name                                                 | Туре                                   |
| Whiteboards<br>Uploaded Files<br>My Content<br>Shared Content | Whiteboard 58<br>Whiteboard 44<br>Share - Whiteboard | Whiteboard<br>Whiteboard<br>Whiteboard |
|                                                               |                                                      |                                        |
| Browse My Comput                                              | er                                                   | Clear<br>OK Cancel                     |
|                                                               | 1317 -                                               |                                        |

\* نکته :فایلهای پاورپوینت فارسی PPT حتما جهت نمایش درست فونت میبایست ابتدا به pdf تبدیل گردد گزینه Sync جهت مشاهده شرکت کنندگان هنگام جابجایی صفحات پاورپونت و تغییرات آن میبایست فعال باشد.

#### تغيير حالت يا وضعيت

به منظور تغییر حالت و یا نشان دادن وضعیت خاصی به افراد دیگر میتوانید وضعیت خود را تغیر دهید.

| _                 |                                                                                       |
|-------------------|---------------------------------------------------------------------------------------|
| 2                 | · \T_TFTFT01                                                                          |
|                   | •                                                                                     |
| $\mathbf{\times}$ | apa@razi.ac.ir                                                                        |
| $\bigcirc$        | @APARazi                                                                              |
|                   | cert.razi.ac.ir                                                                       |
| Q                 | کرمانشاه، طاق بستان، باغ ابریشم، دانشگاه رازی، دانشکده برق و کامپیوتر، مرکز تخصصی آپا |

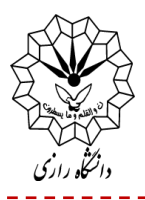

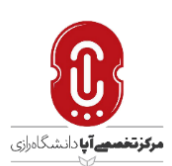

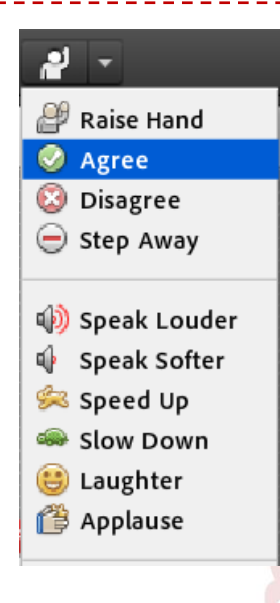

استفاده از Pods

برای استفاده از تمامی قابلیتهای مربوط به کلاس مجازی، آشنایی با گزینه pods ضروری است. مثلا در صورتی که پنجره را مخفی کردید میتوانید از این قسمت دوباره آنرا ظاهر کنید و یا اگر میخواهید چندین صفحه اشتراک گذاری، چندین صفحه نظرسنجی و غیره را داشته باشید، میتوانید بر روی گزینه مورد نظر کلیک نمایید.

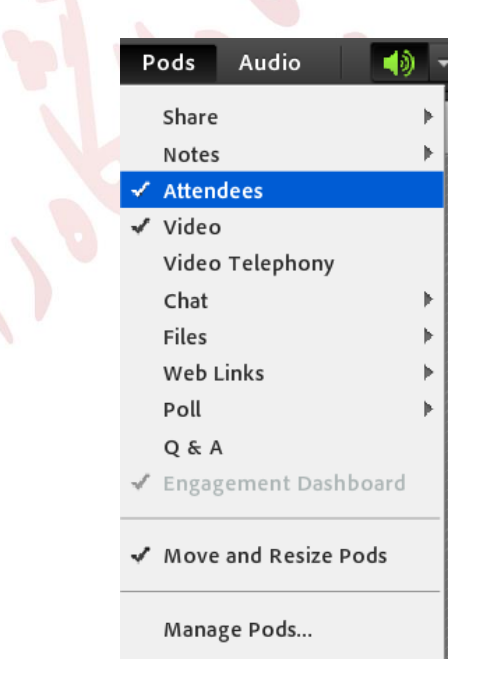

«در زیر به معرفی قسمتهای مختلف آن می پردازیم »

۸۳-۲۴۳۴۲۵۱ ۱۰۸۳-۳۴۳۴۲۵۱ apa@razi.ac.ir @APARazi cert.razi.ac.ir نوب کرمانشاه، طاق بستان، باغ ابریشم، دانشگاه رازی، دانشکده برق و کامپیوتر، مرکز تخصصی آپا

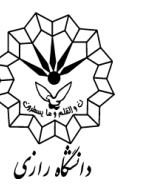

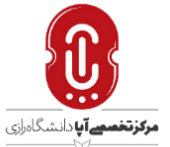

# اضافه کردن ابزار Share pods

شما می توانید با انتخاب Add new share >>> Pods >>> Share یک پاد جدید به منظور اشتراک گذاری محتوا و یا تخته سفید اضافه کنید.

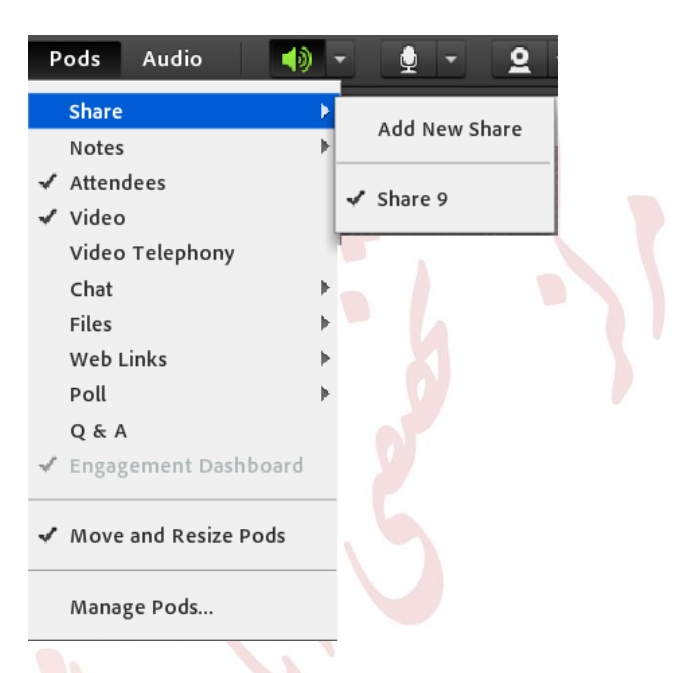

#### صفحه یادداشتNote Pod

این پاد به منظور یادداشت گذاشتن مطلبی برای حاضران در جلسه است. قابلیت استفاده از چند یادداشت با انتخاب گزینه add مقدور است.

|    | Pods                                                                                                    | Audio                             | (ه ا |   |                                                                              |
|----|----------------------------------------------------------------------------------------------------|-----------------------------------|------|---|------------------------------------------------------------------------------|
|    | Share                                                                                                    |                                   |      | ⊧ |                                                                              |
|    | Notes                                                                                                    |                                   |      | Þ | Add New Notes                                                                |
| ), | <ul> <li>✓ Atten</li> <li>✓ Video</li> <li>Video</li> <li>Chat</li> <li>Files</li> <li>Web I</li> <li>Roll</li> </ul> | dees<br>•<br>• Telephony<br>-inks |      |   | <ul> <li>Discussion Notes</li> <li>Notes</li> <li>Presenter Notes</li> </ul> |
|    | Q & A<br>√ Enga{<br>√ Move<br>Mana                                                                                    | and Resize                        | Pods | r |                                                                              |

۸۳-۲۴۲۴۲۲۵۱ ۱۰۸۳-۳۴۳۴۲۵۵ عوه@razi.ac.ir @APARazi cert.razi.ac.ir و کامپیوتر، مرکز تخصصی آپا

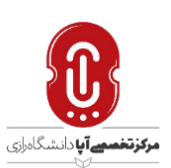

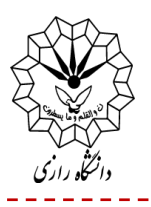

# ليست افراد و تصوير (Attendees & Video Pod)

در صورتی که مطابق شکل تیک کنار این دو آیتم مشخص باشند یعنی این دو پاد فعال هستند. در صورت کلیک روی هر کدام از این دو آیتم میتوانید آنها را غیر فعال مخفی و یا فعال نمایید.

| Po  | ds Audio           | - () |
|-----|--------------------|------|
| s   | ihare              |      |
| N   | lotes              |      |
| 🖌 A | Attendees          |      |
| √ v | /ideo              |      |
| V   | /ideo Telephony    |      |
| C   | Chat               | ►    |
| F   | iles               | ►    |
| v   | Veb Links          | ►    |
| Р   | oll                |      |
| C   | Q & A              |      |
| √ E | ingagement Dashb   | oard |
| ~ n | Nove and Resize Po | ds   |
| ٨   | Manage Pods        |      |
|     |                    |      |

#### **Files pod**

0

با استفاده از این پاد شما میتوانید یک یا چند <mark>فای</mark>ل را برای دانلود کردن <mark>در اخت</mark>یار باقی افراد قرار دهید. برای اینکار لازم است با فعال کردن این پاد و یا اضافه کردن پاد جدید و <mark>ا</mark>نتخ<mark>اب</mark> گزینه upload file فایل خود را آيلود كنيد.

|        |                 |          |                   | Files 3     |  |  |
|--------|-----------------|----------|-------------------|-------------|--|--|
|        | те Туре         | Nan      | Uploaded Files    | Name        |  |  |
|        | ctf.pdf PDF     | 1        | My Content        |             |  |  |
|        | ctf-3.JPG Image | nt 📓     | Shared Content    |             |  |  |
|        |                 |          |                   |             |  |  |
|        |                 |          |                   |             |  |  |
|        |                 |          |                   |             |  |  |
|        |                 |          |                   |             |  |  |
|        |                 |          |                   |             |  |  |
|        |                 |          |                   |             |  |  |
|        |                 |          |                   | +           |  |  |
|        |                 |          |                   | Upload File |  |  |
|        |                 |          |                   |             |  |  |
|        |                 |          | ↓ ↓               |             |  |  |
|        |                 |          |                   |             |  |  |
| Cancel | OK              | Computer | Browse My Compute |             |  |  |
| c      | OK              | Computer | Browse My Compu   | Upload File |  |  |

1 . 17- 74747701 e · AT\_TFTFT67701  $\succ$ apa@razi.ac.ir @APARazi cert.razi.ac.ir کرمانشاه، طاق بستان، باغ ابریشم، دانشگاه رازی، دانشکده برق و کامپیوتر، مرکز تخصصی آپا

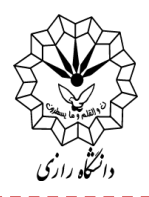

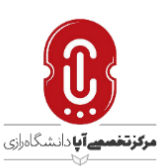

## Manage pods

شما از این قسمت میتوانید پادها را تغییر نام داده و یا در صورت لزوم و بی استفاده ماندن آنها را حذف کنید انجام این کار قبل از شروع جلسه پیشنهاد می شود چرا که باز بودن پادهای زیاد پهنای باند و ترافیک کاربران را تا زمان بارگذاری کامل محتوا اشغال می کند و بر روی سرعت آنها تاثیر منفی می گذارد.

| Aanage Pods |                          |    |
|-------------|--------------------------|----|
| Туре        | Name                     | Τ  |
| Attendees   | Attendees                |    |
| Chat        | Chat                     |    |
| Chat        | Chat 3                   | =  |
| Engagement  | Engagement Dashboard     |    |
| Files       | Files                    | -  |
| Files       | Files 3                  |    |
| Notes       | Discussion Notes         |    |
| Notes       | Notes                    |    |
| Rename      | Delete Select Unused Dor | ie |

**توجه :**جهت برگرداندن چیدمان و ابزار کلی صفحه به حالت اولیه می توان از منوی Layouts بر روی گزینه Reset Layouts کلیک کرد.

## ضبط کلاس (Record)

امکان ذخیره کردن کلاس بصورت فیلم وجود دارد لذا با انتخاب گزینه رکوردRecord meeting از منوی Meeting از منوی Meeting و با وارد کردن نام و توضیحات، میتوانید شروع به ضبط نمایید.

در بالا و سمت راست صفحه میبایست آیکون ذخیره سازی فعال باشد. به همین طریق هم امکان اتمام ذخیره سازی وجود دارد.

| 2        | ۰۸۳_۳۴۳۴۵۱                                                                            |
|----------|---------------------------------------------------------------------------------------|
|          | • 18-26-26-26-26-26-26-26-26-26-26-26-26-26-                                          |
| $\times$ | apa@razi.ac.ir                                                                        |
|          | @APARazi                                                                              |
|          | cert.razi.ac.ir                                                                       |
| Q        | کرمانشاه، طاق بستان، باغ ابریشم، دانشگاه رازی، دانشکده برق و کامپیوتر، مرکز تخصصی آپا |

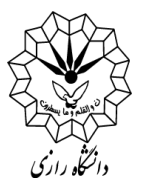

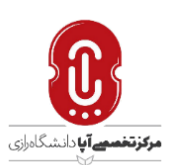

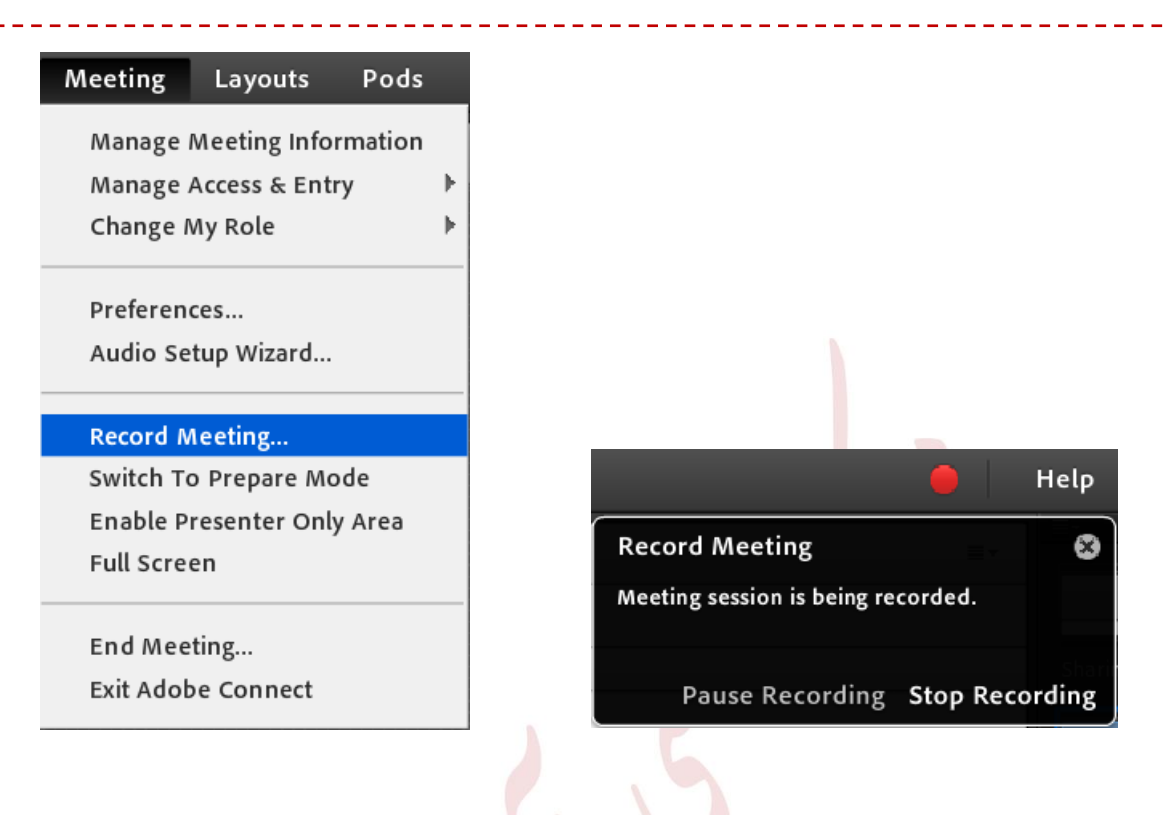

جهت دسترسی به فایلهای ضبط شده و دانلود آنها از مسیر زیر اقدام نمایید: در داخل کلاس مجازی از منوی Meeting >>> Manage Meeting information را زده و در پنجره جدید بر روی تب Recordings کلید نمایید.

| Home   Reports   My Profile                                                                                        |                  |         |                     |                  |          |
|----------------------------------------------------------------------------------------------------|------------------|---------|---------------------|------------------|----------|
| Shared Meetings User Meetings                                                                                      |                  |         |                     |                  |          |
|                                                                                                    |                  |         |                     |                  |          |
| En Shared Meetings > 💯 APA Razi Class                                                                              |                  |         |                     |                  |          |
| Meeting Information   Edit Information   Edit Participants   Invitations   Uploaded Content   Recordings   Reports |                  |         |                     |                  |          |
| Delete Move To Folder Access Type                                                                                  |                  |         |                     |                  |          |
| Name                                                                                                    | Actions          | Access  | Recording Date      | Current Duration | Duration |
| APA Razi                                                                                                    | Actions <b>v</b> | Private | 04/25/2020 11:01 AM | -                | 00:00:14 |

سپس بر روی گزینه Actions کلیک کرده و Make Offline را انتخاب نمایید و مراحل آنرا را تا آخر مطابق به نیاز نوع فرمت، کیفیت فیلم طی نمایید و مسیر ذخیرهسازی آنرا مشخص نمایید با توجه به اینکه تبدیل کلاس رکورد شده بصورت آنلاین صورت میپذیرد بایستی تا پایان جلسه پنجره باز باشد که میتوانید آنرا در background قرار داده و یا آنرا minimum کنید.

۸۳-۲۴۲۴۳۲۵۱ ۸۲-۳۴۳۴۲۲۵۱ apa@razi.ac.ir @APARazi cert.razi.ac.ir نوب کرمانشاه، طاق بستان، باغ ابریشم، دانشگاه رازی، دانشکده برق و کامپیوتر، مرکز تخصصی آپا

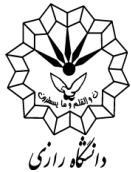

\_\_\_\_\_

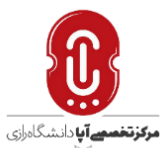

| Report My Port/e   Brand Meeting: User Meeting:   Stand Meeting: Stand Meeting:                                                                                                    | ne Reports Wy Honkle<br>red Medicing User Medicing<br>Shand Medicing I Sub A factorise<br>indudemention I Sub A factorise I blackeds (actors I Reverting   Searces<br>Water Were To Were To We                                                                                                    |
|----------------------------------------------------------------------------------------------------|----------------------------------------------------------------------------------------------------|
| And the string   And the string   And t                                                                                                    | Noted Notice           Noted Notice           Noted Notice           Shared Heading           Noted Notice           Noted Notice           Noted Notice           Noted Notice           Noted Notice           Noted Notice           Note Notice           Note Note Note           Note Note Note           Note Note Note           Note Note Note           Note Note Note           Note Note Note           Note Note Note           Note Note Note                                                                                                    |
| <pre>status been per ver week peak is a cost per ver week peak is a cost per ver week peak is a cost per ver week peak is a cost per ver ver week peak is a cost per ver ver ver ver ver ver ver ver ver v</pre>                                                                                                    | <pre>read Medings   bloc Medings Shered Medings   Sol Media Class signal Medings   Sol Media Class signal Medings   Sol Media Class signal Media Sol Media Class signal Media Sol Media Sol Media Class sol Media Sol Media Sol M</pre>                                                                                                    |
| Image: Indernetion   Edit Detections   Editeded Content   Recording Content   Recording   Records   Recording   Records   Record Content   Recording   Records   Record Content   Record Record   Record Record   Record Record   Record Record   Record Record   Record Record   Record Record   Record Record   Record                                                                                                    | And Hadenings * Ref Name Test<br>Test Indermeten   Edit Liferination   Edit Edit close is   Indexed Close i   Recordings   Backsi<br>* Record Park is a close by the fore the start of the start of the star                                                                                                    |
| tal falomation   Edit Editorianition   Edit Editorianition   Edit                                                                                                    | na Jalomaton   kdl. Jafomaton   kdl. Jafomaton   Lot. Jacobaski   Javatada Context   Recording Data : ] Arrest Urration Provide<br>Arrest Provide Arrest Provide Arrest Provide Arrest Provide Data : ] Arrest Urration Provide Data : ] Arrest Urration Provide Data : ] Arrest Urration Provide Data : ] Arrest Urration Provide Data : ] Arrest Urration Provide Data : ] Arrest Urration Provide Data : ] Arrest Provide Data : ] Arrest : ] Arrest Provide Data : ] Arrest Provide Data : ] Arrest                                                                                                    |
| Image:       Notion:       Antion:       Antion:                                                                                                    | Nume       Access Type                                                                                                    |
| Actions       Actions       Recording Date 1       Current Duration         Actions       OC/25/2020 11:01 AM       OC:00:14         Actions       OC/25/2020 11:01 AM       OC:00:14         Actions       OC/25/2020 11:01 AM       OC:00:14         Actions       OC/25/2020 11:01 AM       OC:00:14         Actions       OC/25/2020 11:01 AM       OC:00:14         Actions       OC/25/2020 11:01 AM       OC:00:14         Intel Recording       Data Access Type       OC/25/2020 11:01 AM       OC:00:14         Nome       Recording Date       OC/25/2020 11:01 AM       OC/25/2020 11:01 AM         Nome       Recording Date       Oc/25/2020 11:01 AM       OC/25/2020 11:01 AM         Nome       Recording Date       Oc/25/2020 11:01 AM       OC/25/2020 11:01 AM         Oc/25/2020 11:01 AM       OC/25/2020 11:01 AM       OC/25/2020 11:01 AM         Oc/25/2020 11:01 AM       OC/25/2020 11:01 AM       OC/25/2020 11:01 AM         Oc/25/2020 11:01 AM       OC/25/2020 11:01 AM       OC/25/2020 11:01 AM         Oc/25/2020 11:01 AM       OC/25/2020 11:01 AM       OC/25/2020 11:01 AM         Oc/25/2020 11:01 AM       OC/25/2020 11:01 AM       OC/25/2020 11:01 AM         Oc/25/2020 11:01 AM       OC/25/2020 11:01 AM       OC/25/20/20/20/20/20/20/20/20/20                                                                                                    | National Access       Recording Date 1       Current Juration 00:00:14         BALBON       Actions *       Building *       Current Juration 00:00:14         BALBON       Bala State Office       Building *       Building *       Building *         Report My Profile       Building *       Actions *       Building *       Building *       Building *         Report My Profile       Building *       Actions *       Building *       Current Duration 1       Building *       Building *       Building                                                                                                    |
|                                                                                                    |                                                                                                    |
| لبند تکار<br>در صورتیکه بخواهید نمایش برخط کلاس ضبط شده را برای عموم کاربران آزاد کنید بایستی مطابق ش<br>ابند اتیک روبروی عنوان کلاس مجازی مربوطه را زده و بر روی Access Type کلیک نمایید.<br>است است است المنافز الفاذ المانتين الفاذ المانتين الفاذ الفاذ الفاذ الفاذ الفاذ الفاذ الفاذ الفاذ الفاذ المانتين الفاذ الفاذ المانتين الفاذ الفاذ المانتين الفاذ الفاذ المانتين الفاذ الفاذ الفاذ المانتين الفاذ الفاذ المانتين الفاذ الفاذ المانتين الفاذ الفاذ الفاذ الفاذ الفاذ الفاذ الفاذ الفاذ الفاذ الفاذ الفاذ المانتين الفاذ الفاذ المانتين الفاذ الفاذ المانتين الفاذ الفاذ الفاذ الفاذ الفاذ المانتين الفاذ الفاذ المانتين الفاذ الفاذ المانتين الفاذ الفاذ ال                                                                                                    | در صورتیکه بخواهید نمایش برخط کلاس ضبط شده را برای عموم کاربران آزاد کنید بایستی مطابق<br>ابتدا تیک روبروی عنوان کلاس مجازی مربوطه را زده و بر روی Access Type کلیک نمایید.                                                                                                    |
| در مورتیکه بخواهید نمایش برخط کلاس ضبط شده را برای عموم کاربران آزاد کنید بایستی مطابق ش<br>ابتدا تک روبروی عنوان کلاس مجازی مربوطه را زده و بر روی Access Type کلیک نمایید.<br>است است است است است است است است است است                                                                                                    | در صورتیکه بخواهید نمایش برخط کلاس ضبط شده را برای عموم کاربران آزاد کنید بایستی مطابق :<br>ابتدا تیک روبروی عنوان کلاس مجازی مربوطه را زده و بر روی Access Type کلیک نمایید.<br><b>Recent Receives</b> User Medicines<br><b>Actions A Material Class</b><br><b>Recentions of Edit Information I Edit Participants   Initiations   Initiations   Recording   Records</b><br><b>Actions To Private</b><br><b>Actions To Private</b><br><b>Actions Actes Private</b><br><b>Actions Private</b><br><b>Actions Private</b><br><b>Actions To Private</b><br><b>Actions Private</b><br><b>Actions Pr</b> |
| لبتدا تيک روبروی عنوان کلاس مجازی مربوطه را زدہ و بر روی عموم کاربرای اراد کليک نماييد.<br>ابتدا تيک روبروی عنوان کلاس مجازی مربوطه را زدہ و بر روی Access Type کلیک نماييد.<br><u>Nore Reports Wy Profile</u><br><u>Chared Meetings</u> User Meetings<br><u>Chared Meetings</u> (Edit Information   Edit Editoriants   Institutions   Ubloaded Content   Recordings   Reports<br><u>Meeting Information   Edit Editorianton   Edit Participants   Institutions   Ubloaded Content   Recordings   Reports User Nore To Partice  <br/><u>Actions &amp; Private</u> <u>Out25/0200 11:01 AM - 00:00:14</u><br/><u>Content Duration Partice</u>  <br/><u>Actions &amp; Private</u> <u>Out25/0200 11:01 AM - 00:00:14</u><br/><u>Content Duration Partice</u>  <br/><u>Actions &amp; Private</u> <u>Out25/0200 11:01 AM - 00:00:14</u><br/><u>Content Duration Partice</u>  <br/><u>Actions &amp; Private</u> <u>Out25/0200 11:01 AM - 00:00:14</u><br/><u>Content Duration Partice</u>  <br/><u>Actions &amp; Private</u> <u>Out25/0200 11:01 AM - 00:00:14</u><br/><u>Content Duration Partice</u>  <br/><u>Content Duration Partice</u>  <br/><u>Content Duration Partice</u>  <br/><u>Content Duration Partice</u>  <br/><u>Content Duration Partice</u>  <br/><u>Content Duration Partice</u>  <br/><u>Content Duration Partice</u>  <br/><u>Content Duration Partice</u>  <br/><u>Content Duration Partice</u>  <br/><u>Content Duration Partice</u>  <br/><u>Content Duration Partice</u>  <br/><u>Content Duration Partice</u>  <br/><u>Content Partice</u>  <br/><u>Content Duration Partice</u>  <br/><u>Content Partice</u>  <br/><u>Content Pa</u></u> | لبتدا تيک روبروی عنوان کلاس مجازی مربوطه را زده و بر روی Access Type کلیک نمایید.<br>ابتدا تيک روبروی عنوان کلاس مجازی مربوطه را زده و بر روی Access Type مربوطه را زده و بر روی one Reports Wy Wolle<br>Come Reports Wy Wolle<br>Come Reports Wy Wolle<br>Come Teleformation [Edit Information [Edit Participants   Instations   Instations   Instations   Recordings   Records<br>Come Teleformation [Edit Information [Edit Participants   Instations   Instations   Instations   Recordings   Records<br>Actions Access Type 0/15/2020 11:01 AM - 00:00:14<br>Actions Access Type 0/15/2020 11:01 AM - 00:00:14<br>Actions Access Type 0/15/2020 11:01 AM - 00:00:15<br>Actions Access Type 0/15/2020 11:01 AM - 00:00:15<br>Actions Access Type 0/15/2020 11:01 AM - 00:00:15<br>Access Type 0/15/2020 11:01 AM - 00:00:15<br>Access Type 0/15/2020 11:01 AM - 00:00:15<br>Access Type 0/15/2020 11:01 AM - 00:00:15<br>Access Type 0/15/2020 11:01 AM - 00:00:15<br>Access Type 0/15/2020 11:01 AM - 00:00:15<br>Access Type 0/15/2020 11:01 AM - 00:00:15<br>Access Type 0/15/2020 11:01 AM - 00:00:15<br>Access Type 0/15/2020 11:01 AM - 00:00:15<br>Access Type 0/15/2020 11:01 AM - 00:00:15<br>Access Type 0/15/2020 11:01 AM - 00:00:15<br>Access Type 0/15/2020 11:01 AM - 00:00:15<br>Access Type 0/15/20                                                                                                    |
| ابتدا تیک روبروی عنوان کلاس مجازی مربوطه را زدہ و بر روی Access Type کلیک نمایید.<br>Norme Reports My Profile<br>Shared Meetings & AVA Rac Class<br>Content Meetings & AVA Rac Class<br>Content I fail Information I fail Information I fail Information I Instations I Iuliaded Content I Recordings I Record<br>Access Type & Acces Type & 04/25/2020 11:01 AM · 00:00:14<br>Access Type & Acces Type & 04/25/2020 11:01 AM · 00:00:14<br>Access type as A fail fail fail fail fail fail fail fail                                                                                                    | ابتدا تیک روبروی عنوان کلاس مجازی مربوطه را زده و بر روی Access Type کلیک نمایید.<br>ست Reports My Profile<br>hared Meetings User Meetings<br>there broker<br>Meetings Access type<br>Actions Access Type Access<br>Actions Access Type Access<br>Actions Access Type (Teture Type Access<br>Actions Access Type (Teture To Recordings<br>Actions Access Type (Access Type (Access Type (Access))<br>Actions Access Type (Access Type (Access))<br>Actions Access Type (Access Type (Access))<br>Actions Access Type (Access Type (Access))<br>Actions (Access Type (Access))<br>Actions (Access Type (Access))<br>Actions (Access Type (Access))<br>Actions (Access Type (Access))<br>Actions (Access Type (Access))<br>Actions (Access Type (Access))<br>Actions (Access Type (Access))<br>Actions (Access Type (Access))<br>Actions (Access Type (Access))<br>Actions (Access Type (Access))<br>Actions (Access)<br>Access Type (Access)<br>Actions (Access)<br>Access Type (Access)<br>Access (Access)<br>Access (Access)<br>Access (Access)<br>Access (Access)<br>Access (Access)<br>Access)<br>Access (Access)<br>Access)<br>Access (Access)<br>Access)<br>Access)<br>Access<br>Access (Access)<br>Access)<br>Access)<br>Access<br>Access)<br>Access<br>Access<br>Access)<br>Access<br>Access                                                                                                    |
| Nume Reports Ny Profile   Shared Meetings Shared Meetings Shared Meetings Access type Access type A                                                                                                    | ome       Reports       My Profile         And Meetings       User Meetings       Sender Meetings         Internation   Edit Information   Edit Enderingnents   Invotations   Usereaded Content   Recordings   Remorts         Internation   Edit Information   Edit Enderingnents   Invotations   Usereaded Content   Recordings   Remorts         Internation   Edit Information   Edit Enderingnents   Invotations   Usereaded Content   Recordings   Date (Internation Oursation Oursa                                                                                                    |
| Shared Meetings User Meetings<br>Shared Meetings → A Raz Class<br>Teeting Information   Edit Information   Edit Participants   Invitations   Uploaded Content   Recordings   Record<br>Nove 16 Hove 16 Hole Concerning   Actions ← Concerning   Recording Date ↑ Current Duration Current<br>Letting ↑ Record in plate ↑ Concerning ↓ Durations ↓ Uploaded Content   Recording Date ↑ Current Duration Current<br>Nove 16 Hove 16 Hole ↓ Cons Type<br>↓ Actions ← Origon ↓ Current Duration Current Duration Current<br>↓ Concerning ↓ Duration Current Duration Current Duration Current<br>↓ Concerning ↓ Concerning ↓ Concerning ↓ Concerning ↓ Duration ↓ Current<br>↓ Concerning ↓ Concerning ↓ Concern                                                                                                    | hared Meetings User Meetings<br>Shared Meetings APA Rasi Class<br>eting Information   Edit Enformation   Edit Participants   invitations   Uploaded Content   Recording   Reports<br>More To Folder<br>More To Folder                                                                                                    |
| Shared Meetings > A Razi Class         Testing Information 1 Edit Information 1 Edit Participants 1 Invitations   Uploaded Content   Recordings   Beparts         Image: Image: I                                                                                                    | Shared Meetings A A Rar Class   eters in formation   Edit Information   Edit Extincionalis   Invitations   Unitations   Recording Reports   Intrace A crease type   Intrace A crease type   Intrace Intrace   Internation   Edit Information   Edit Participants   Invitations   Inpleaded Content   Recordings   Reports   A crease   Intrace A crease   Intrace Intrace   Intrace Intrace   Intrace Intrace   (A trace type (A trace type <                                                                                                    |
| Shared Meetings > A Razi   Prove Normation   Edit Information   Edit Participants   Invitations   Uploaded Content   Recordings   Reports   Image: A Razi   Output: A recess Type   Image: A Razi   Output: A recess Type   Image: A Razi   Output: A recess Type   Image: A Razi   Output: A recess Type   Image: A Razi   Output: A recess Type   Image: A Razi   Output: A recess Type   Image: A Razi   Output: A recess Type   Image: A Razi   Output: A recess Type   Image: A Razi   Output: A recess Type   Image: A Razi   Output: A recess Type   Image: A Razi   Output: A recess Type   Image: A Razi   Output: A recession of the recordings   Image: A Razi   Output: A recession of the recordings   Image: A Razi   Output: A recession of the recordings   Image: A Razi   Output: A recession of the recordings   Image: A Razi   Output: A recession of the recordings   Image: A Razi   Output: A recession of the recordings   Image: A Razi   Output: A recession of the recordings   Image: A Razi   Output: A recession of the recordings   Image: A Razi   Output: A recession of the recordings   Image: A Razi   Output: A recession of the recording of the recording of the recording of the recording of the recent of the recording of the recent of the recent of the recent of the recent of the recent of the rece                                                                                                    | Shared Meetings       A Rar Class         extend information   Edit information   Edit Entricipants   Invitations   Uploaded Content   Recordings   Reports            • <u>Access Type</u> • <u>Access Type</u> • <u>Shared Meetings</u> • <u>Shared Meetings</u> • <u>Shared Meetings</u> • <u>Baccord My Profile</u> • <u>Shared Meetings</u> • <u>Baccord My Profile</u> • <u>Access Type</u> • <u>Access Type</u> • <u>Access Type</u> • <u>Access Type</u> • <u>Access Type</u> </td                                                                                                    |
| <pre>tecting Information   Edit Information   Edit Participants   Invitations   Uploaded Content   Recordings   Reports</pre>                                                                                                    | ethil Information   Edit Information   Edit Participants   Invitations   Uploaded Content   Recordings   Reports <b>Very To York Content Duration Out</b> 25/2020 11:01 AM - 00:00:14 <b>Out</b> 25/2020 11:01 AM - 00:00:14 <b>Out</b> 25/2020 AD - 00:01:01 <b>Out</b> 25/2020 AD - 00:01:01 <b>Out</b> 25/2020 AD - 00:01:01 <b>Out</b> 25/2020 AD - 00:01:01 <b>Out</b> 25/2020 AD - 00:01:01 <b>Out</b> 25/2020 AD - 00:01:01 <b>Out</b> 25/2020 AD - 00:01:01 <b>Out</b> 25/2020 AD - 00:01:01 <b>Out</b> 25/2020 AD - 00:01:01 <b>Out</b> 25/2020 AD - 00:01:01 <b>Out</b> 25/2020 AD - 00:01                                                                                                    |
| Deter Neurational     Name *     Actions *     Actions *     Actions *     Actions *     Actions *     Actions *     Actions *     Actions *     Actions *     Actions *     Actions *     Actions *     Actions *     Actions *     Actions *     Actions *     Actions *     Actions *     Actions *     Actions *                    Actions * <td>Letter       Actions       Accoss       Recording Date       Current Duration         Actions       Actions       Actions       Od/25/2020 11:01 AM -       00:00:14         Actions       Private       04/25/2020 11:01 AM -       00:00:14         Actions       Private       04/25/2020 11:01 AM -       00:00:14         Actions       Private       04/25/2020 11:01 AM -       00:00:14         Actions       Private       04/25/2020 11:01 AM -       00:00:14         Actions       Private       04/25/2020 11:01 AM -       00:00:14         Actions       Od/25/2020 11:01 AM -       00:00:14       04/25/2020 11:01 AM -         Accos type       Set Passocde type       Action action action</td>                                                                                                    | Letter       Actions       Accoss       Recording Date       Current Duration         Actions       Actions       Actions       Od/25/2020 11:01 AM -       00:00:14         Actions       Private       04/25/2020 11:01 AM -       00:00:14         Actions       Private       04/25/2020 11:01 AM -       00:00:14         Actions       Private       04/25/2020 11:01 AM -       00:00:14         Actions       Private       04/25/2020 11:01 AM -       00:00:14         Actions       Private       04/25/2020 11:01 AM -       00:00:14         Actions       Od/25/2020 11:01 AM -       00:00:14       04/25/2020 11:01 AM -         Accos type       Set Passocde type       Action action action                                                                                                    |
| Nume       Actions       Recording Date       Current Duration       Duration         Actions       Private       04/25/2020 11:01 AM       00:00:14         Actions       Private       04/25/2020 11:01 AM       00:00:14         Actions       Private       04/25/2020 11:01 AM       00:00:14         Actions       Private       04/25/2020 11:01 AM       00:00:14         Actions       Private       04/25/2020 11:01 AM       00:00:14         Actions       Private       04/25/2020 11:01 AM       00:00:14         Actions       Private       04/25/2020 11:01 AM       00:00:14         Actions       Private       04/25/2020 11:01 AM       00:00:14         Actions       Private       04/25/2020 11:01 AM       00:00:14         Actions       Private       04/25/2020 11:01 AM       00:00:14         Actions       Item Reports       My Profile       04/25/2020 11:01 AM         Shared Meetings > Shared Meetings > APA Razi Class       Actions       Actions         Actions       Item Information   Edit Information   Edit Information   Multicolated Content   Recordings   Reports         ArNage       Item Information   State Passcode and Save.       Item Information   State Passcode and Save.         Swe       anted       Item Inf                                                                                                    | Name       Actions       Access       Decording Date       Current Duration       Duration         Actions       Private       04/25/2020 11:01 AM -       00:00:14         Actions       Private       04/25/2020 11:01 AM -       00:00:14         Actions       Private       04/25/2020 11:01 AM -       00:00:14         Actions       Private       04/25/2020 11:01 AM -       00:00:14         Actions       Carrent Duration       Private       04/25/2020 11:01 AM -       00:00:14         Actions       Variable       Save       Actions       Variable       Variable                                                                                                    |
| Actions      Actions      Private     O4/25/2020 11:01 AM - 00:00:14     Actions      Actions      Private     O4/25/2020 11:01 AM - 00:00:14     Actions      Actions      Private     O4/25/2020 11:01 AM - 00:00:14     Actions      Actions      Private     O4/25/2020 11:01 AM - 00:00:14     Actions      Actions      Actions      Actions      Private     O4/25/2020 11:01 AM - 00:00:14     Actions      Actions                                                                                                    | Actions      Private      Od/25/2020 11:01 AM - 00:00:14     Content      Od/25/2020 11:01 AM - 00:00:14     Content      Od/25/2020 11:01 AM - 00:00:14     Content      Private      Od/25/2020 11:01 AM - 00:00:14     Content      Private      Od/25/2020 11:01 AM - 00:00:14     Content      Private      Od/25/2020 11:01 AM - 00:00:14     Content      Private      Od/25/2020 11:01 AM - 00:00:14     Content      Private      Od/25/2020 11:01 AM - 00:00:14     Content      Private      Od/25/2020 11:01 AM - 00:00:14     Content      Private      Od/25/2020 11:01 AM - 00:00:14     Content      Private      Od/25/2020 11:01 AM - 00:00:14     Content      Private      Od/25/2020 11:01 AM - 00:00:14     Content      Private      Od/25/2020 11:01 AM - 00:00:14     Content      Private      Od/25/2020 11:01 AM - 00:00:14     Od/25/2020 11:01 AM - 00:00:14     Od/25/2020 11:01 AM - 00:00:00     Od/25/2020 11:01 AM - 00:00:14     Od/25/2020 11:01 AM -                                                                                                    |
| در پنجره بعد گزینه Public را انتخاب کرده و تیک Set Passcode را زده و یک رمز عبور برای آن تع کرده و دکمه save را بزنید حال می بایست شکل قفل از حالت بسته زرد رنگ، بصورت باز و نقره ای در                                                                                                    | در پنجره بعد گزینه Public را انتخاب کرده و تیک Set Passcode را زده و یک رمز عبور برای آن تع<br>کرده و دکمه save را بزنید حال میبایست شکل قفل از حالت بسته زرد رنگ، بصورت باز و نقرهای در<br>باشد.<br><b>Nome Reports My Profile</b><br>Shared Meetings User Meetings<br>Shared Meetings > APA Razi Class<br>Meeting Information   Edit Information   Edit Participants   Invitations   Uploaded Content   Recordings   Reports<br><b>Change Access Type [ Return To Recordings ]</b><br><b>APA Razi</b><br>Private<br>All Account Members<br>Public<br>Set Passcode [ apa_razi1*@#(4-12 characters)]<br>To change, overwrite the existing Passcode and Save.<br><b>Save</b>                                                                                                    |
| Shared Meetings   User Meetings<br>Shared Meetings > ♣ APA Razi Class<br>Meeting Information   Edit Information   Edit Participants   Invitations   Uploaded Content   Recordings   Reports<br>Change Access Type [ Return To Recordings ]<br>APA Razi<br>Private<br>All Account Members<br>Public<br>Set Passcode apa_razi1*@# × (4-12 characters)<br>To change, overwrite the existing Passcode and Save.<br>Save Cancel                                                                                                    | Shared Meetings >                                                                                                    |
| <ul> <li>Shared Meetings &gt; Jack Actions</li> <li>Meeting Information   Edit Information   Edit Participants   Invitations   Uploaded Content   Recordings   Reports</li> <li>Change Access Type [ Return To Recordings ]</li> <li>APA Razi <ul> <li>Private</li> <li>All Account Members</li> <li>Public</li> <li>Set Passcode apa_razi1*@# × (4-12 characters)</li> <li>To change, overwrite the existing Passcode and Save.</li> </ul> </li> </ul>                                                                                                    | Shared Meetings > APA Razi Class Meeting Information   Edit Information   Edit Participants   Invitations   Uploaded Content   Recordings   Reports  Change Access Type [ Return To Recordings ]  APA Razi  Private AIA Account Members Public Set Passcode apa_razi1*@# × (4-12 characters) To change, overwrite the existing Passcode and Save.  Save Cancel                                                                                                    |
| <ul> <li>Shared Meetings &gt; AAA Razi Class</li> <li>Meeting Information   Edit Information   Edit Participants   Invitations   Uploaded Content   Recordings   Reports</li> <li>Change Access Type [ Return To Recordings ]</li> <li>APA Razi <ul> <li>Private</li> <li>All Account Members</li> <li>Public</li> <li>Set Passcode apa_razi1*@# (4-12 characters)</li> <li>To change, overwrite the existing Passcode and Save.</li> </ul> </li> </ul>                                                                                                    | Shared Meetings > APA Razi Class   Meeting Information   Edit Information   Edit Participants   Invitations   Uploaded Content   Recordings   Reports   Change Access Type [ Return To Recordings ]     APA Razi     O Private   O All Account Members   Public   Set Passcode apa_razi1*@# (4-12 characters)   To change, overwrite the existing Passcode and Save.     Save                                                                                                    |
| Meeting Information   Edit Information   Edit Participants   Invitations   Uploaded Content   Recordings   Reports<br>Change Access Type [Return To Recordings]<br>APA Razi<br>Private<br>All Account Members<br>Public<br>Set Passcode apa_razi1*@# (4-12 characters)<br>To change, overwrite the existing Passcode and Save.<br>Save Cancel                                                                                                    | Meeting Information   Edit Information   Edit Participants   Invitations   Uploaded Content   Recordings   Reports<br>Change Access Type [Return To Recordings]<br>APA Razi<br>Private<br>AII Account Members<br>Public<br>Set Passcode apa_razi1*@# × (4-12 characters)<br>To change, overwrite the existing Passcode and Save.<br>Save Cancel                                                                                                    |
| Change Access Type       [ Return To Recordings ]         APA Razi                                                                                                    | Change Access Type [ Return To Recordings ]   APA Razi O Private All Account Members Public Set Passcode apa_razi1*@# × (4-12 characters) To change, overwrite the existing Passcode and Save.   Save   Cancel                                                                                                    |
| APA Razi<br>○ Private<br>○ All Account Members<br>○ Public<br>☑ Set Passcode apa_razi1 <sup>**</sup> @# × (4-12 characters)<br>To change, overwrite the existing Passcode and Save.<br>Save Cancel                                                                                                    | APA Razi<br>○ Private<br>○ All Account Members<br>④ Public<br>☑ Set Passcode apa_razi1*@# × (4-12 characters)<br>To change, overwrite the existing Passcode and Save.<br>Save Cancel                                                                                                    |
| <ul> <li>○ Private</li> <li>○ All Account Members</li> <li>● Public</li> <li>✓ Set Passcode apa_razi1*@# × (4-12 characters)</li> <li>To change, overwrite the existing Passcode and Save.</li> </ul>                                                                                                    | <ul> <li>○ Private</li> <li>○ All Account Members</li> <li>● Public</li> <li>✓ Set Passcode apa_razi1*@# × (4-12 characters)</li> <li>To change, overwrite the existing Passcode and Save.</li> </ul>                                                                                                    |
| <ul> <li>○ All Account Members</li> <li>● Public</li> <li>☑ Set Passcode apa_razi1*@# × (4-12 characters)</li> <li>To change, overwrite the existing Passcode and Save.</li> </ul>                                                                                                    | <ul> <li>○ All Account Members</li> <li>● Public</li> <li>☑ Set Passcode apa_razi1*@# × (4-12 characters)</li> <li>To change, overwrite the existing Passcode and Save.</li> </ul>                                                                                                    |
| <ul> <li>Public</li> <li>Set Passcode apa_razi1*@# × (4-12 characters)</li> <li>To change, overwrite the existing Passcode and Save.</li> </ul>                                                                                                    | <ul> <li>Public</li> <li>Set Passcode apa_razi1*@# × (4-12 characters)</li> <li>To change, overwrite the existing Passcode and Save.</li> </ul> Save Cancel                                                                                                    |
| ✓ Set Passcode apa_razi1*@# × (4-12 characters) To change, overwrite the existing Passcode and Save.          Save       Cancel                                                                                                    | Set Passcode apa_razi1*@# × (4-12 characters)<br>To change, overwrite the existing Passcode and Save.                                                                                                    |
| To change, overwrite the existing Passcode and Save.                                                                                                    | To change, overwrite the existing Passcode and Save.                                                                                                    |
| Save                                                                                                    | Save Cancel                                                                                                    |
|                                                                                                    |                                                                                                    |
|                                                                                                    |                                                                                                    |
|                                                                                                    |                                                                                                    |

|                                                                                       | -            |
|---------------------------------------------------------------------------------------|--------------|
| • \7-7474731                                                                          | 2            |
| · AT_TTTTAI                                                                           |              |
| apa@razi.ac.ir                                                                        | $\mathbf{X}$ |
| @APARazi                                                                              |              |
| cert.razi.ac.ir                                                                       |              |
| کرمانشاه، طاق بستان، باغ ابریشم، دانشگاه رازی، دانشکده برق و کامپیوتر، مرکز تخصصی آپا | Q            |